# SEGUROS

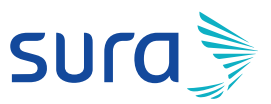

# Manual de configuración segura para Outlook

### Para disfrutar de los beneficios de tener una cuenta más segura, te invitamos a seguir estos pasos:

Válido para Microsoft Outlook, Microsoft Office Outlook, Microsoft Hotmail, Windows Mail y Live Mail.

### Para tener una contraseña segura:

Te recomendamos validar la calidad de tu contraseña actual y redefinirla en caso de que la encuentres inadecuada, teniendo en cuenta nuestras recomendaciones de seguridad. Para conocerlas, consulta nuestra Guía para construcción y administración segura de contraseñas.

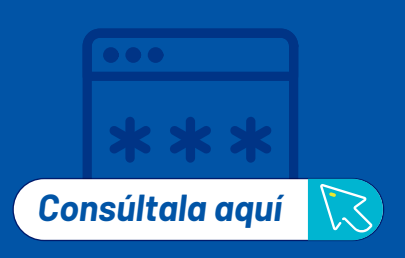

1. Ingresa a tu correo electrónico.

2. Haz clic en el ícono superior derecho (generalmente con la foto de perfil, ávatar o iniciales del nombre).

3. Haz clic en el enlace Mi perfil. Obsérvalo en la siguiente imagen:

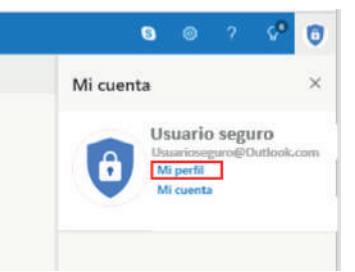

4. Haz clic en la opción Seguridad.

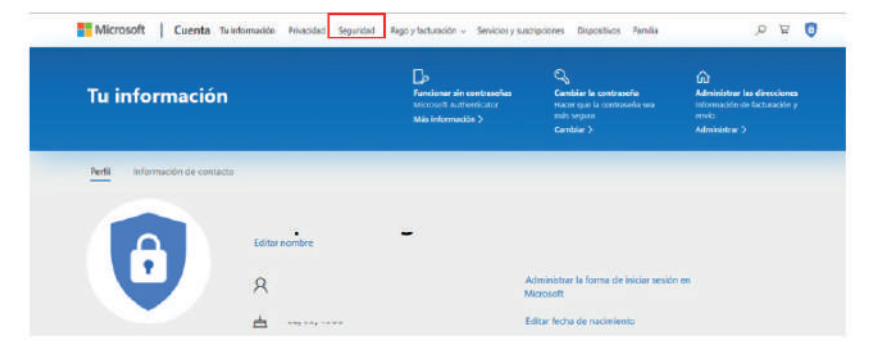

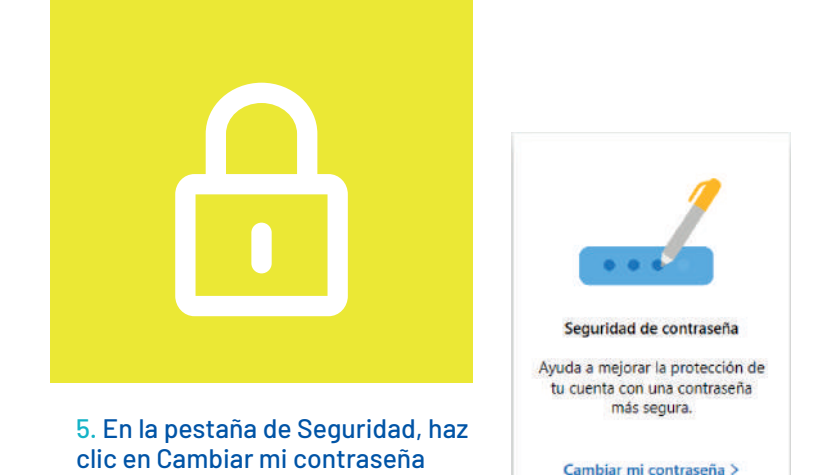

#### 6. Diligencia los campos que se muestran en la siguiente imagen.

# Cambiar la contraseña

Una contraseña segura contribuye a evitar el acceso no autorizado a la cuenta de correo electrónico.

| Contraseña actual                                 |            |
|---------------------------------------------------|------------|
|                                                   |            |
| ¿Olvidaste la contraseña?                         |            |
| Nueva contraseña                                  |            |
| •••••                                             |            |
| 8 caracteres como mínimo, distingue mayúsculas de | minúsculas |
| Vuelve a escribir la contraseña                   |            |
|                                                   |            |
| Hacerme cambiar la contraseña cad                 | la 72 dias |
| Guardar Cancelar                                  |            |

Te recomendamos activar la casilla que indicará al sistema que te recuerde cambiar tu contraseña cada 72 días. Esto con el fin de disminuir el nivel de exposición en caso de robo de esta información.

7. Finalmente, haz clic en el botón Guardar.

Para mantener tu cuenta monitoreada:

# 1. ¿Desde dónde han ingresado a tu cuenta?

Haz clic entonces en el enlace: Ver mi actividad >

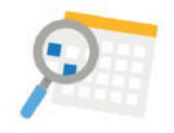

Actividad de inicio de sesión

Consulta cuándo y dônde has iniciado sesión y cuéntanos si algo parece inusual.

Ver mi actividad

# Consulta cuándo y dónde has usado tu cuenta

Debería reconocer cada una de estas actividades recientes. Si alguna no le resulta familiar, haga clic para hacérnoslo saber.

Más información sobre la página de actividades reciente

Aprende a hacer tu cuenta más segura

Actividad reciente

# 2. A través de esta opción puedes observar cuáles fueron las conexiones que se han hecho a tu correo electrónico.

Si en esta actividad reciente observas alguna conexión que no reconozcas (ver imagen siguiente), debes notificar de inmediato al equipo de Microsoft.

|   | Hora (COT)      | Tipo de sesión              | Ubicación aproximada |  |
|---|-----------------|-----------------------------|----------------------|--|
| > | hace 14 minutos | Inicio de sesión correcto   | Colombia             |  |
| > | hace 1 hora     | inicio de sesión incorrecto | Colombia             |  |
| > | hace 2 horas    | Sincronización automática   | Tailandia            |  |
| > | 21/05/2019 9:35 | Inicio de sesión correcto   | Colombia             |  |
| > | 21/05/2019 8:11 | Inicio de sesión correcto   | Colombia             |  |

# 3. Para hacer esta notificación debes seleccionar la actividad que no reconoces. Y, justo ahí hacer clic en la opción: Protege tu cuenta.

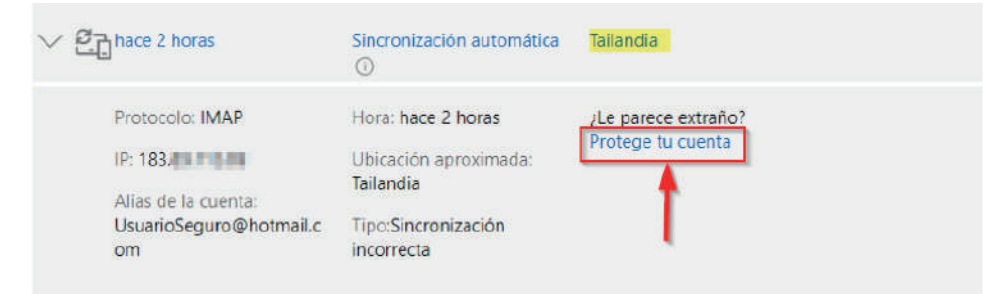

# 4. Una vez hagas clic en Protege tu cuenta, te aparecerá el siguiente mensaje:

#### Gracias por indicárnoslo

No se preocupe. El inicio de sesión no se ha realizado correctamente, así que no es necesario cambiar la contraseña. Aprende a hacer tu cuenta más segura

### Tener un contacto autorizado en caso de necesidad

 En esta opción de seguridad puedes actualizar la información por medio de la cual podrás recuperar el correo o recibir las alertas cuando ocurra algún evento no reconocido en tu cuenta. En introducción encontrarás opciones importantes. Obsérvalas en la siguiente imagen:

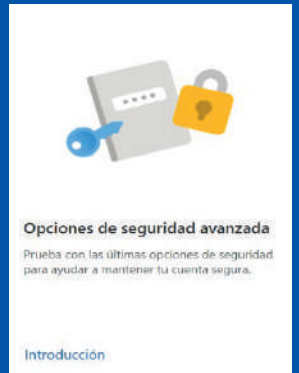

#### Formas de demostrar quién es

Administre las opciones de inicio de sesión y verificación de su cuenta de Microsoft. Obtenga más información sobre el inicio de sesión y la comprobación.

| ~ | Escribir co            | ntraseña                         |                     | Actualizado                 |  |
|---|------------------------|----------------------------------|---------------------|-----------------------------|--|
|   | Última<br>modificación | 17/02/2021                       | Usado para          | Inicio de sesión con cuenta |  |
|   | Cambiar<br>contraseña  | Ver actividad                    |                     |                             |  |
| > | 🞦 Envío de u           | in código por correo electrónico | @hotmail.com        | A etualizado                |  |
|   | 🕀 Agregar ur           | n nuevo método de inicio de sesi | ón o verificación B |                             |  |

#### Agregar información de seguridad:

- I. Elige verificar con una aplicación, un correo electrónico alternativo, uso de pc Windows, una clave de seguridad o número de teléfono
- II. Para la opción de número de teléfono, elige el país de donde es el número de celular.
- III. Ingresa el número del celular.
- IV. Escribe el código de verificación que llegará a través de mensaje texto.

#### verificación o inicio de sesión

| Δ            |
|--------------|
|              |
| $\mathbf{v}$ |
|              |

#### Usar una aplicación

Permite aprobar las notificaciones de inicio de sesión rápidamente en el teléfono.

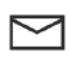

#### Envío de un código por correo

electrónico Permite iniciar sesión con un código seguro recibido por correo electrónico.

#### Uso de PC Windows

 Permite iniciar sesión con la cara, la huella digital o un PIN.

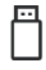

#### Usar una clave de seguridad

Estos dispositivos permiten iniciar sesión sin un nombre de usuario ni una contraseña.

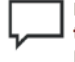

# Envío de un código por mensaje de texto

Permite iniciar sesión con un código seguro recibido mediante un mensaje de texto.

## Agregar número de teléfono

No usaremos esta información para enviarte correo no deseado, sino para que tu cuenta sea más segura.

| Colombia (+57)                   | ~                  |
|----------------------------------|--------------------|
| 30                               |                    |
| Te enviaremos un mensaje para co | mprobar el número. |
|                                  |                    |
| Cancelar                         | Siguiente          |

2. Luego, haz clic en el botón Siguiente. Te aparecerá una ventana, en esta deberás ingresar un código de 4 dígitos que te llegará a través de un SMS.

## Escribe el código

| Escribe el código que hemo | os enviado a 3 |  |
|----------------------------|----------------|--|
| Código                     |                |  |
| Cancelar                   | Siguiente      |  |
| No tengo u                 | ın código      |  |

3. Finalmente, luego de que ingreses el código de 4 dígitos, debes hacer clic en Siguiente para terminar de agregar el nuevo dispositivo de verificación.

Para cambiar las opciones de alerta:

En esta opción puedes configurar las alertas de seguridad.

I. Elige una da las dos opciones o ambas, para que te lleguen las alertas y puedas estar informado sobre lo que sucede en tu cuenta, todo el tiempo.

II. Haz clic en Guardar.

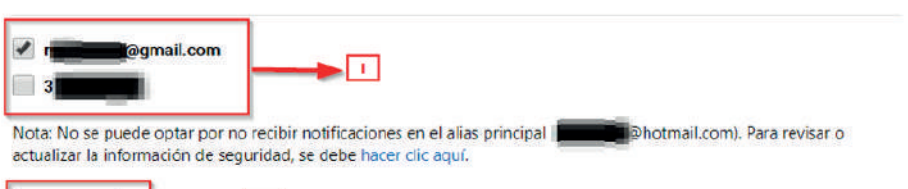

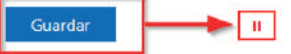

### Activa la verificación de dos pasos o doble factor de autenticación

Al activar la verificación en dos pasos o factor de doble autenticación, aumentarás el nivel de seguridad de tu cuenta. La verificación de dos pasos se da mediante un SMS que llega al celular que ingresaste y que contiene un número de 6 dígitos. Cada vez que quieras entrar a tu cuenta de Outlook necesitarás tu contraseña y un código de verificación. Sin embargo, en la actualidad se han detectado vulnerabilidades asociadas a Sim Swapping (duplicación de SIM), que permiten burlar este método. Por esta razón, te recomendamos utilizar un segundo paso alternativo, usando una aplicación de autenticación en tu teléfono celular.

Para configurar la verificación en dos pasos:

1. Ingresa a tu cuenta de correo de Outlook con tu usuario y contraseña actual:

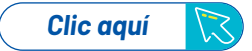

2. Haz clic en el ícono que muestra tu fotografía o avatar e identifica tu perfil.

#### 3. Haz clic en la opción Mi perfil.

| iii Outloc | sk 👘                                         | P Buscar                                                                                              |                                                                                                    |                                                                                                    | s 🛛 ? 🖓 🟮                                                                                          |
|------------|----------------------------------------------|----------------------------------------------------------------------------------------------------|----------------------------------------------------------------------------------------------------|----------------------------------------------------------------------------------------------------|----------------------------------------------------------------------------------------------------|
| = + Me     | saje nuevo                                   | 😂 Marcar todos como leidos 🔿 Derhacar                                                                 |                                                                                                    | N                                                                                                    | li cuenta ×                                                                                        |
| V Favorite | 16                                           | Prioritaries 22 Otros Filtrar                                                                         |                                                                                                    |                                                                                                    | Usuario seguro                                                                                     |
| G Bandeja  | de ent 3                                     | Equipo de cuentas Microsoft<br>Verificación de la informaci Mar 22:57                                 |                                                                                                    |                                                                                                    | Usuarioseguro@Outlook.com                                                                          |
| Ir Element | ce enviados                                  | Cuenta Microsoft Glacks por comprobar tu                                                              |                                                                                                    |                                                                                                    | Mi cuenta                                                                                          |
| P Borrado  | ni :                                         | Equipo de cuentas Microsoft<br>Se agrego la Información d Mar 22.23                                   |                                                                                                    |                                                                                                    |                                                                                                    |
|            | En la                                        | parte superior ingresa                                                                                | a la opción segu                                                                                         | Jridad                                                                                                    |                                                                                                    |
|            | En la<br>Microsoft<br>Tu info                | parte superior ingresa :<br>  Cuenta Tainformackia Privacided Seguridad                               | Ala opción segu<br>Ago y facturación – Senetico y sust<br>Fendionar din contraseñas<br>Mas información > | Digitationes Dispositions Femalia<br>Dispositions Femalia<br>Cambian in contrassense<br>Harver due in contrassense<br>Harver due in contrassense<br>Gambian 2 | C E<br>C<br>Anterinitrar las direcciones<br>Información de facturación y<br>entel<br>Administrar > |
|            | En la<br>Microsoft<br>Tu info<br>Perfil info | parte superior ingresa :<br>Cuenta Ininformación Phracided Seguridad<br>rmación<br>mación de contacto | a la opción segu<br>ago y feturación - Senécios y susc                                                   | urindad<br>cripcione Dispositives Renalia                                                                                                    | C E O                                                                                              |

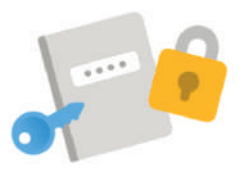

#### Opciones de seguridad avanzada

Prueba con las últimas opciones de seguridad para ayudar a mantener tu cuenta segura. Ahora, En opciones de seguridad avanzada, hacer clic en la opción Introducción.

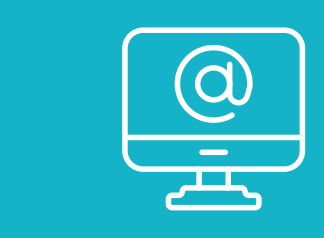

#### Introducción

# Luego, haz clic sobre la opción *Activar*, en el apartado verificación en dos pasos, para iniciar el proceso:

#### Verificación en dos pasos

0,

Para mejorar la seguridad, exija la verificación en dos pasos al iniciar sesión en la cuenta. Obtenga más información sobre si esto es adecuado en su caso.

#### Verificación en dos pasos Desactivado Activar

# El asistente de configuración mostrará la siguiente pantalla donde se describen los pasos que se deben realizar, haz clic en *Siguiente*:

### Configurar la verificación en dos pasos

La verificación en dos pasos agrega una capa adicional de protección a tu cuenta. Después de activaria, te pediremos que escribas un código de seguridad adicional cuando inicies sesión. Solo te lo proporcionaremos a ti.

En los siguientes pasos, te ayudaremos a:

- 1. Asegurarte de que tienes la información de seguridad actualizada donde puedas recibir códigos de seguridad.
- Configurar una aplicación autenticadora si tienes un smartphone. (Con una aplicación autenticadora, puedes conseguir códigos de seguridad incluso si el teléfono no está conectado a una red de telefonía móvil).
- Crear contraseñas de aplicación para las aplicaciones y dispositivos (como Xbox 360, Windows Phone 8 o anterior o aplicaciones de correo electrónico en otros dispositivos) que no admitan códigos de verificación en dos pasos.

Siguiente Cancelar

Te solicitará configurar la aplicación Microsoft Authenticator, presiona la opción obtenerla ahora para la descarga.

| Configurar la aplicació                       | n Microsoft Authenticator                                                                               |   |
|-----------------------------------------------|----------------------------------------------------------------------------------------------------|---|
| Obtenga la aplicación Microsoft Authenticator | ra iniciar sesión con su teléfono, sin contraseñas. O bien, configure otra aplicación de autenticación. | B |
| Cancelar                                      | <u>Obtenerla ahora</u>                                                                                  |   |
|                                               |                                                                                                    |   |

Cuándo instales la aplicación, te solicitará iniciar sesión, inicia con tu cuenta de Microsoft y da clic en siguiente. Una vez inicies la sesión, quedará configurado exitosamente.

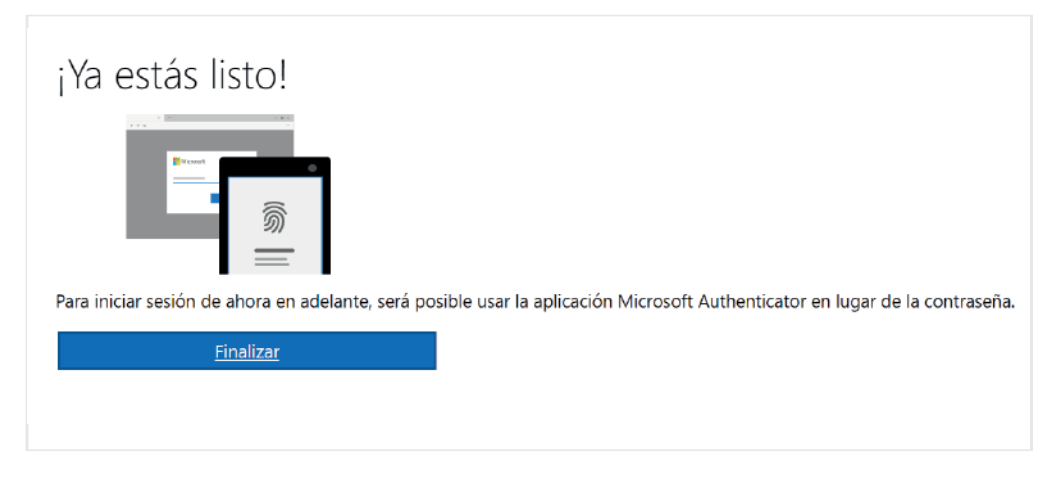

Ahora, si quieres utilizar una aplicación diferente sigue estos pasos :

En el mercado existen diferentes opciones gratuitas. Te recomendamos descárgalas de las tiendas oficiales como Play Store para Android, Apple Store para IOS y Microsoft store para Windows. Descarga la aplicación seleccionada en tu celular, ábrela y realiza los siguientes pasos (en este ejemplo usaremos Microsoft Authenticator)

- A. Haz clic sobre el botón AGREGAR CUENTA
- B. Selecciona la opción Otra cuenta (Google, Facebook, etc.)
- C. Otorgar permisos a Microsoft Authenticator para la utilización de la cámara, esto con el fin de escanear el código QR (ver más adelante).

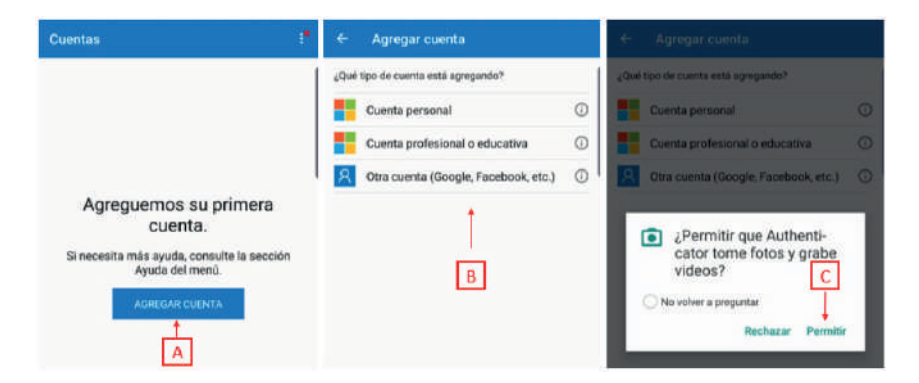

Enfocar el código QR que proporciona Outlook para sincronizar tu cuenta con la aplicación de autenticación.

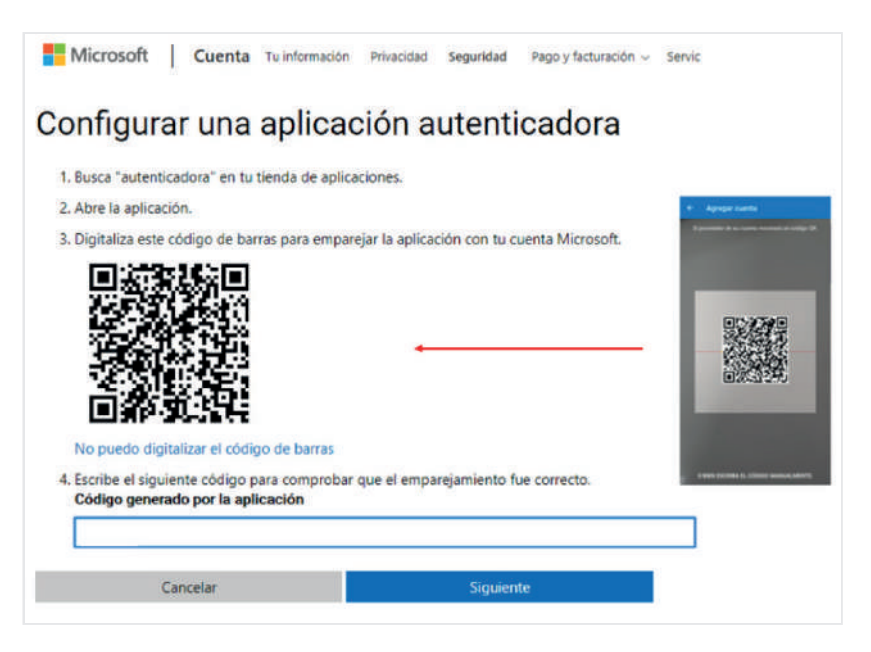

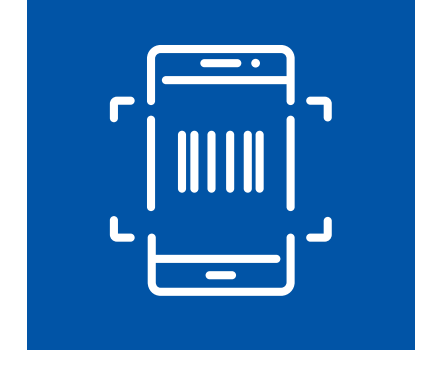

Para terminar la configuración, diligencia en la opción *Código generado por la aplicación* el numero que arroja la aplicación en tu teléfono celular y da clic en *Siguiente*:

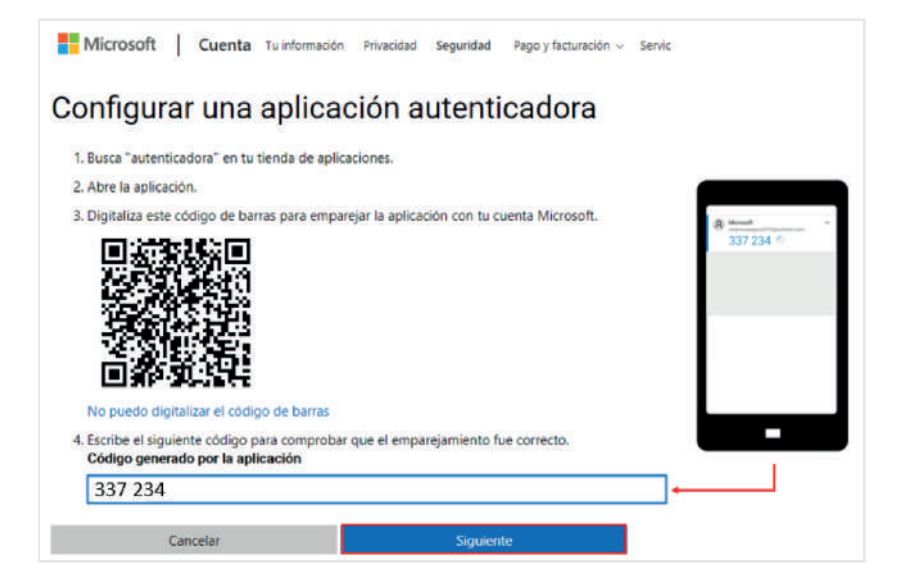

Una vez finalizado el proceso, se mostrará un mensaje indicando la correcta configuración del proceso de verificación en dos pasos, haz clic en *siguiente* para finalizar

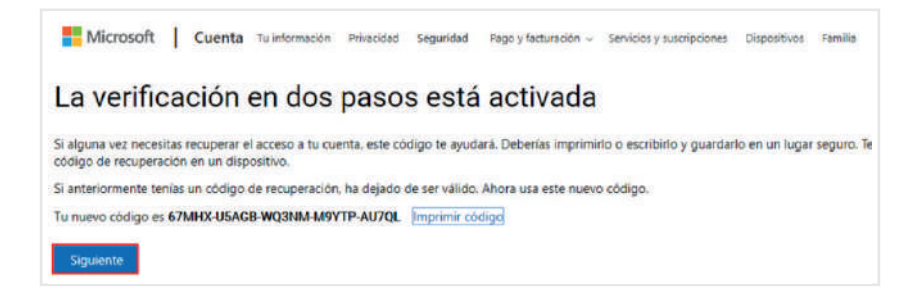

A partir de este momento, cada vez que inicies sesión en tu cuenta de Outlook, se te solicitará la autenticación en dos pasos como se muestra a continuación:

Ingresa a tu cuenta de Outlook con tu usuario y contraseña actual:

| Microsoft                                   | Microsoft                       |
|---------------------------------------------|---------------------------------|
| Iniciar sesión                              | ← empresasegura2019@outlook.com |
| usuarioseguro@outlook.com                   | Escribir contraseña             |
| ¿No tiene una cuenta? Cree una.             | →                               |
| Iniciar sesión con una llave de seguridad 🕥 | Mantener la sesión iniciada     |
| Opciones de inicio de sesión                | ¿Olvidô su contraseña?          |
| Siguiente                                   | Iniciar sesión                  |

Outlook solicitará el código de autenticación generado por la aplicación previamente instalada y configurada en tu teléfono celular, ingresa el código y da clic en *enviar* para iniciar sesión en tu cuenta.

| empresasegura2019@outlook.com                                                                | @ Monut   |
|----------------------------------------------------------------------------------------------|-----------|
| Escribe el código                                                                            | 337 234 @ |
| Es preciso escribir el código que aparece en la aplicación de autenticación del dispositivo. |           |
| Código 🔸                                                                                     | -         |
|                                                                                              |           |
| No voiver a preguntar en este dispositivo                                                    |           |
| ¿Algún problema? Iniciar sesión de otro modo.                                                |           |

Listo, ahora tu cuenta está configurada de manera segura.

¡Aprende más con el Centro de Protección Digital SURA!

Conócenos aquí 🚺